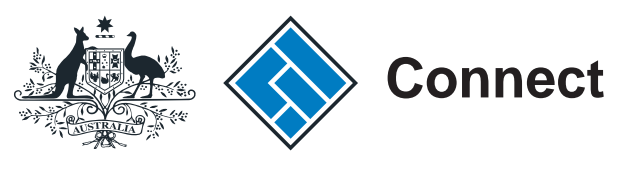

ASIC

User guide

## **ASIC Connect**

## How to request an ASIC key

The screens and data pictured in this guide are examples only. Actual screens can have minor differences in text and layout.

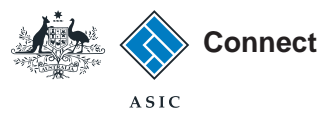

## How to request an ASIC key

- ASIC Connect is the online system used to manage your business name or approved SMSF auditor registration.
- Your ASIC key safeguards your personal information when you first set up an ASIC Connect account, by ensuring that only you, or those authorised to act on your behalf, can access your account.
- Further assistance about using ASIC Connect can be accessed via the Press button at the top right-hand side of the screen.
- Visit our support page for more user guides about other ASIC Connect transactions.

The screens and data pictured in this guide are examples only. Actual screens can have minor differences in text and layout.

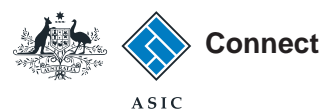

### Get started

Visit our website at www.asic.gov.au. Click on the blue **ASIC Connect** box. This will take you to ASIC Connect.

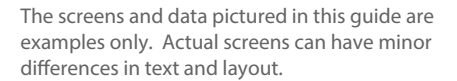

#### How to request an ASIC key

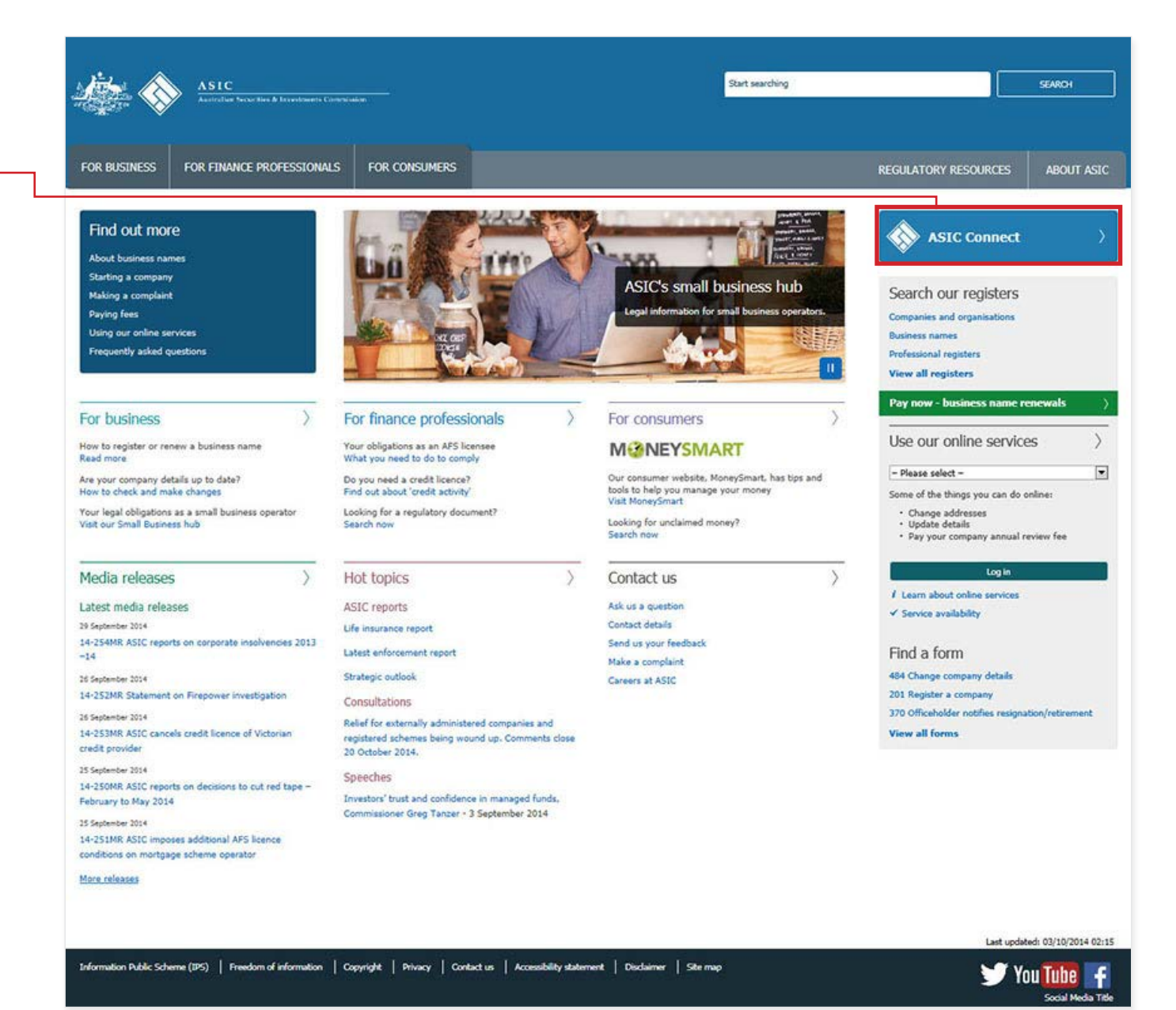

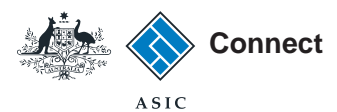

### Log in

Go to ASIC Connect and select Log in.

If you do not have an ASIC Connect account, select **Sign up**.

You can also choose to log in with an **AUSkey**.

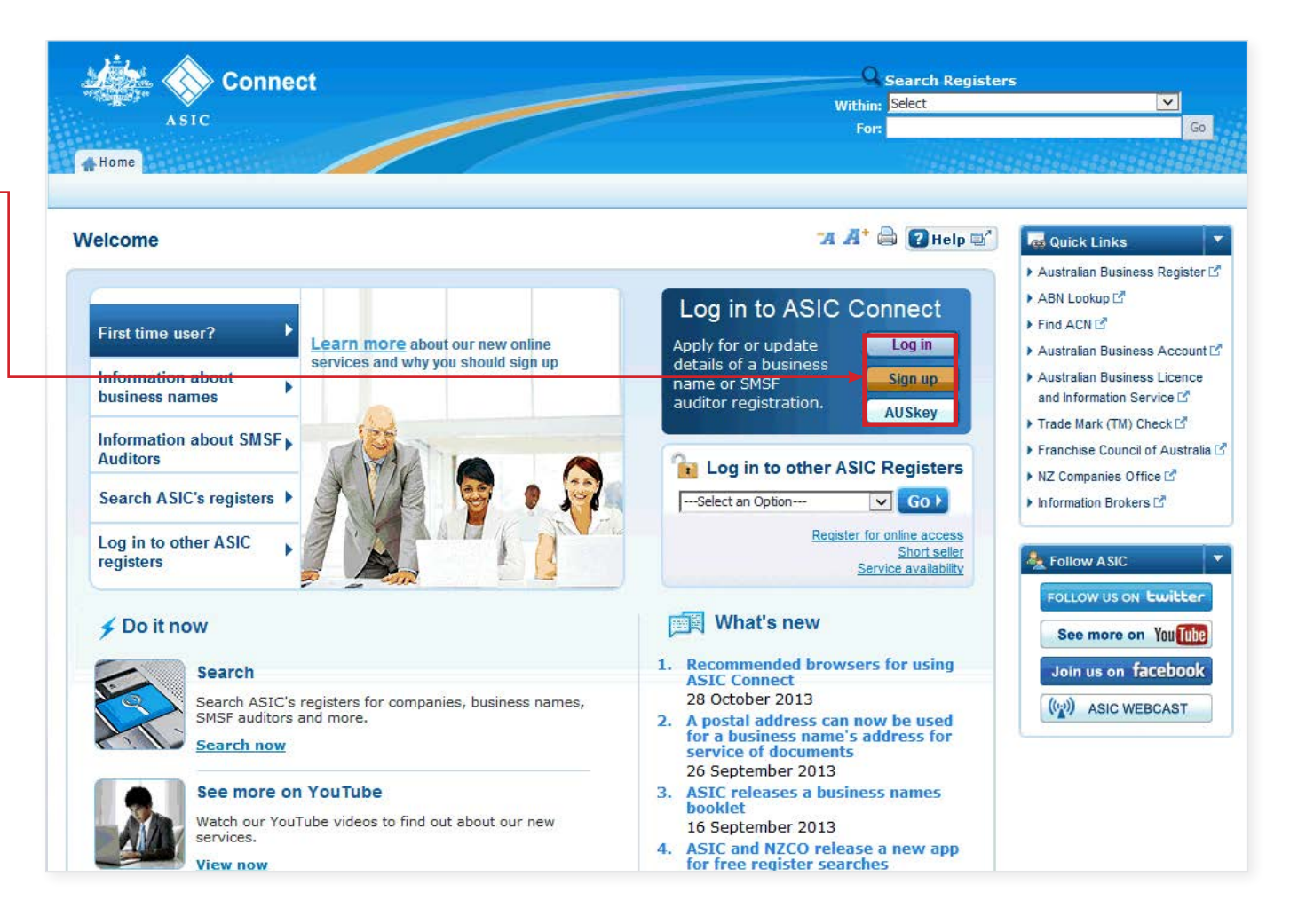

The screens and data pictured in this guide are examples only. Actual screens can have minor differences in text and layout.

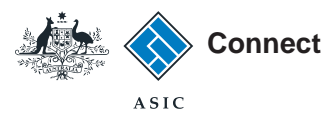

## Log in

Log in using your email address and password.

If you do not have an ASIC Connect account select **Sign up**.

You can refer to our user guide How to sign up for an ASIC Connect account.

| Connect                                                                                                    | Search ASIC Registers                                                                                                    |                                                                                                    |  |
|----------------------------------------------------------------------------------------------------|----------------------------------------------------------------------------------------------------|----------------------------------------------------------------------------------------------------|--|
| ASIC                                                                                                    | For:                                                                                                    |                                                                                                    |  |
| g in                                                                                                    | <b>"A A</b> * 🖨 🕃 Help 🖬"                                                                                                    | Quick Links                                                                                                    |  |
| ✓ Username (email address) and password   If you have already signed up, log in by entering your username (email address) and password below. | <ul> <li>Need help</li> <li>Don't have an account? Sign up</li> <li>Forgotten your password?</li> <li>How to lodge online</li> <li>Having trouble logging in?</li> <li>Learn more</li> <li>Information about business names</li> <li>Information about SMSF auditors</li> <li>Search ASIC's registers</li> <li>See more on YouTube</li> </ul> | Australian Business Register ABN Lookup  Find ACN  Australian Business Account Australian Business Licence a Information  Find ACN  Franchise Council of Australia NZ Companies Office  Finder  Follow ASIC Follow US ON Ewitter See more on You  Lube Join us on facebook ((w)) ASIC WEBCAST |  |

The screens and data pictured in this guide are examples only. Actual screens can have minor differences in text and layout.

### How to request an ASIC key

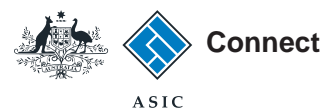

# Requesting an ASIC key

Under the *Do It Now* box on the righthand side, select **Link a business/** request ASIC key.

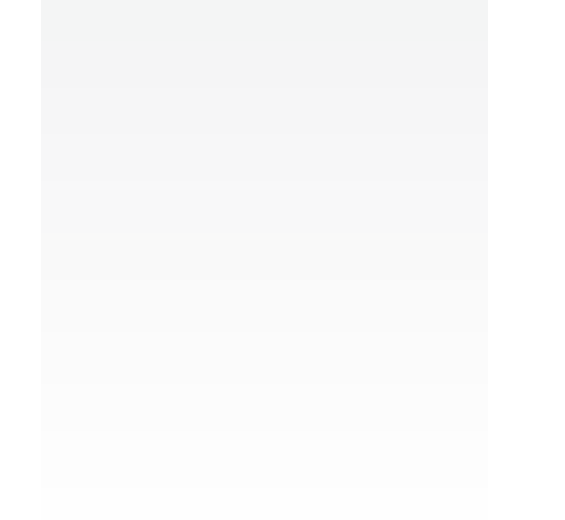

Welcome Example User Log Out Q Search ASIC Registers Connect Within: Select ~ ASIC Go For Person Details Business Details Licences & Registrations Lodgements & Notifications myAccount Home 🛪 🕂 🖨 🕜 Help 🛒 Welcome Example User Do It Now Register a business name Renew a business name Apply for an SMSF auditor ymyTransactions 🕝 registration Below is a list of your most recent transactions. Link a business/request ASIC For a full list of transactions, select the 'View all transactions' button. key Check business name availability Transaction Transaction Payment Search ASIC registers Description Actions Business reference number status status 🔕 Resume 🛛 🙆 Cancel 1-553P3XT Apply for Registration Incomplete a Quick Links ALL FOR YOU BIN HIRE 1-54Y58DJ 💽 Resume Cancel Apply to Cancel Incomplete 🕨 Australian Business Register 🗹 **Puck Chase** 1-50XKVLH ASIC Initiated Compli... Incomplete Resume ABN Lookup Find ACN View All Transactions Australian Business Account Id Australian Business Licence 👒 myMessages and Information Service 🕨 Trade Mark (TM) Check 🗹 Below is a list of recent messages sent to your account. For a full list of messages, select the 'View all messages' button. Franchise Council of Australia ▶ NZ Companies Office 🗹 Business Description Date issued Actions Information Brokers 12 Example User Annual Statement Notice 14/01/2014 View message Registration Pending Payment 23/07/2013 View message ? Need Help ? Example User Registration Approved 14/01/2013 View message Business name registration Linking a business View All Messages SMSF auditor registration Renew your business name Troubleshooting

The screens and data pictured in this guide are examples only. Actual screens can have minor differences in text and layout.

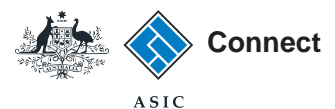

## Requesting an ASIC key

### For Business name holders

- 1. Select **No** when asked if you have an ASIC key for your business.
- 2. Select **Business Name** from the drop-down box.
- 3. Enter your business name and select **Search name**.
- 4. Select the correct name from the list of matching or similar results.
- 5. Select Request an ASIC key.

The screens and data pictured in this guide are examples only. Actual screens can have minor differences in text and layout.

### How to request an ASIC key

| Connect                                                                                                    |                                                          |                                                   | Within: Select                                          | ¥.                                                                                                    |
|----------------------------------------------------------------------------------------------------|----------------------------------------------------------|---------------------------------------------------|---------------------------------------------------------|----------------------------------------------------------------------------------------------------|
| ASIC                                                                                                    |                                                          |                                                   | For:                                                    | Go                                                                                                    |
| Home Person Details Business Details Lice                                                                                 | ences & Registrations                                    | Lodgements &                                      | Notifications myAccount                                 |                                                                                                    |
| Adding to your business details                                                                                           |                                                          |                                                   | 🛪 🕂 🖨 😮 Help 🖙                                          | Do It Now                                                                                                    |
| To link an existing business name or SMSF auditor registrat<br>issue for each registered business name or SMSF auditor r  | ion to your user account yo<br>egistration.              | ou will need an ASIC                              | key. This is a unique security number we                | <ul> <li>Register a business name</li> <li>Renew a business name</li> <li>Apply for an SMSE auditor</li> </ul> |
| If you have a business name:                                                                                              |                                                          |                                                   |                                                         | registration                                                                                                   |
| that was registered from 28 May 2012 - your ASIC ke                                                                       | v is sent on registration.                               |                                                   |                                                         | ▶ Link a business/request ASIC                                                                                 |
| <ul> <li>that was registered before 28 May 2012 - your ASIC I</li> </ul>                                                  | Key is sent with your first r                            | eminder notice to re                              | new the business name.                                  | key                                                                                                    |
| <ul> <li>but do not have an ASIC key (e.g. have not yet receiv</li> </ul>                                                 | ed the key or have lost it), y                           | ou can request one                                | during this transaction.                                | Check business name available     Search ASIC registers                                                        |
| If you have an SMSF auditor registration:                                                                                 |                                                          |                                                   |                                                         |                                                                                                    |
| <ul> <li>your ASIC key is sent on registration.</li> <li>but do not have an ASIC key (e.g. have not vet receiv</li> </ul> | ed the key or have lost it). v                           | /ou can request one                               | during this transaction.                                | Oujek Linke                                                                                                    |
|                                                                                                    |                                                          |                                                   |                                                         | Culck Links                                                                                                    |
| Select from the following options                                                                                         |                                                          |                                                   | * Mandatory fields                                      | Australian Dusiness Register                                                                                   |
|                                                                                                    |                                                          |                                                   |                                                         |                                                                                                    |
| The following questions relate to your ASIC registered be<br>SMSF auditor registration but would like to apply for one,   | usiness name or SMSF aud<br>select 'No' and follow the l | itor registration. If yo<br>ink to 'Licences & Re | ou do not yet have a business name or<br>egistrations'. | Australian Business Account [                                                                                  |
| * Do you have an ASIC key for your business?                                                                              |                                                          |                                                   |                                                         | Australian Business Licence                                                                                    |
| C Ves  No                                                                                                    |                                                          |                                                   |                                                         | and Information Service                                                                                        |
| 1, 103 1, 110                                                                                                    |                                                          |                                                   |                                                         | 🕨 Trade Mark (TM) Check 🖉                                                                                      |
|                                                                                                    |                                                          |                                                   |                                                         | Franchise Council of Australia                                                                                 |
|                                                                                                    |                                                          |                                                   |                                                         | ▶ NZ Companies Office 🗗                                                                                        |
| Request an ASIC Key                                                                                                    |                                                          |                                                   | * Mandatory fields                                      | Information Brokers 2                                                                                          |
| * Select Business Type: Busine                                                                                            | ess Name 💌                                               |                                                   |                                                         |                                                                                                    |
| To you got an #CIC key, actor the business name below                                                                     | , and calent the correct nor                             | na from tha list of m                             | dokina ov similov voguto                                | 2 Need Help ?                                                                                                  |
| To request an ASIC key, enter the business name below                                                                     | and select the correct har                               | ne from the list of ma                            | atching or similar results.                             | Business name registration                                                                                     |
| If they are incorrect, you will need to contact us.                                                                       | ne address details are corr                              | ect by selecting the                              | pusiness name hyperlink in the results list.            | Linking a business                                                                                             |
|                                                                                                    |                                                          |                                                   |                                                         | <ul> <li>SMSF auditor registration</li> </ul>                                                                  |
| Business name: * examp                                                                                                    | le business name                                         | Search                                            | Name                                                    | Troubleshooting                                                                                                |
| ·                                                                                                    |                                                          |                                                   |                                                         | Frequently asked questions                                                                                     |
| Business Name                                                                                                    | State Name<br>and Number                                 | ABN                                               | Address                                                 | A Follow ASIC                                                                                                  |
| C example business name partnership                                                                                       |                                                          | 91073441594                                       | Melbourne VIC 3000                                      | FOLLOW US ON Fuilther                                                                                          |
| example business name 30                                                                                                  |                                                          |                                                   | Melbourne VIC 3000                                      | Torton of Concer                                                                                               |
| C example business name 43                                                                                                |                                                          |                                                   | Melbourne VIC 3000                                      | See more on You Tube                                                                                           |
| example business name 52                                                                                                  |                                                          |                                                   | Melbourne VIC 3000                                      | Join us on facebook                                                                                            |
| example business name 53                                                                                                  |                                                          |                                                   | Melbourne VIC 3000                                      | (()) ASIC WEBCAST                                                                                              |
| example business name 70                                                                                                  |                                                          |                                                   | Melbourne VIC 3000                                      |                                                                                                    |
|                                                                                                    |                                                          |                                                   |                                                         |                                                                                                    |
|                                                                                                    |                                                          |                                                   |                                                         |                                                                                                    |
| Re                                                                                                    | quest an ASIC key                                        |                                                   |                                                         |                                                                                                    |
| Re                                                                                                    | quest an ASIC key                                        |                                                   |                                                         |                                                                                                    |

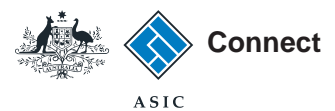

## Requesting an ASIC key

### For SMSF auditors

- 1. Select **No** when asked if you have an ASIC key for your business.
- 2. Select **SMSF Auditor** from the drop-down box.
- 3. Enter your auditor number.
- 4. Select Request an ASIC key.

| ASIC                                                                                                    | Within: Select                                                 | ×                                                                                                    |  |
|----------------------------------------------------------------------------------------------------|----------------------------------------------------------------|----------------------------------------------------------------------------------------------------|--|
| ADIC                                                                                                    | For:                                                           |                                                                                                    |  |
| Home Person Details Business Details Licences & Registrations Lodgements                                                                                                    | & Notifications myAccount                                      |                                                                                                    |  |
| dding to your business details                                                                                                    | <b>*A A* 🖨 🛛</b> Help 🗳                                        | 🏓 Do It Now                                                                                                    |  |
| To link an existing business name or SMSF auditor registration to your user account you will need an A<br>issue for each registered business name or SMSF auditor registration.                                                                                                    | SIC key, This is a unique security number we                   | <ul> <li>Register a business name</li> <li>Renew a business name</li> <li>Apply for an SMSF auditor</li> </ul>            |  |
| If you have a business name:<br>• that was registered from 28 May 2012 - your ASIC key is sent on registration.<br>• that was registered before 28 May 2012 - your ASIC Key is sent with your first reminder notice tr<br>• but do not have an ASIC key (e.g. have not yet received the key or have lost it), you can request | o renew the business name.<br>one during this transaction.     | <ul> <li>Link a business/request AS key</li> <li>Check business name availation</li> <li>Search ASIC registers</li> </ul> |  |
| If you have an SMSF auditor registration: <ul> <li>your ASIC key is sent on registration.</li> <li>but do not have an ASIC key (e.g. have not yet received the key or have lost it), you can request</li> </ul>                                                                                                    | one during this transaction.                                   | Quick Links  Australian Business Register                                                                                 |  |
| Select from the following options                                                                                                    | * Mandatory fields                                             | ABN Lookup      ABN Lookup     Find ACN                                                                                   |  |
| The following questions relate to your ASIC registered business name or SMSF auditor registration.<br>SMSF auditor registration but would like to apply for one, select 'No' and follow the link to 'Licence'                                                                                                    | If you do not yet have a business name or<br>& Registrations'. | Australian Business Accou     Australian Business Licence                                                                 |  |
| * Do you have an ASIC key for your business?                                                                                                    |                                                                | and Information Service 13                                                                                                |  |
| ⊖Yes ⊙No                                                                                                    |                                                                | Franchise Council of Austra                                                                                               |  |
|                                                                                                    |                                                                | ► NZ Companies Office I <sup>d</sup>                                                                                      |  |
| Request an ASIC Key                                                                                                    | * Mandatory fields                                             | ▶ Information Brokers 🗹                                                                                                   |  |
| * Select Business Type: SMSF Auditor                                                                                                    |                                                                | ? Need Help ?                                                                                                    |  |
| The ASIC key will be sent to the SMSF auditor's email address                                                                                                    |                                                                | Business name registration                                                                                                |  |
| Auditor Number: 12345                                                                                                    |                                                                | Linking a business                                                                                                    |  |
| Permentan APIC kar                                                                                                    |                                                                | <ul> <li>SMSF auditor registration</li> </ul>                                                                             |  |
| Request an ASIC Key                                                                                                    |                                                                | I roubleshooting                                                                                                    |  |

The screens and data pictured in this guide are examples only. Actual screens can have minor differences in text and layout.

### How to request an ASIC key

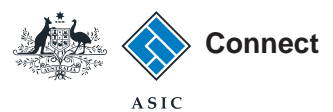

### Confirmation

- 1. This screen confirms your transaction has been submitted.
- 2. Select one of the links for more information about other services.

### OR

3. Select **Home** to return to the ASIC Connect homepage.

**Note**: The ASIC key will be sent to the email address currenly recorded for the business. If an email address has not been provided, the ASIC key will be sent to the address for service of documents listed on the register.

| Connect                                                                          | Welcome Example User |                                                                |  |
|----------------------------------------------------------------------------------|----------------------|----------------------------------------------------------------|--|
| W Connect                                                                        | Within: Select       | ×                                                              |  |
| ASIC                                                                             | For:                 | Go                                                             |  |
| Home Person Details Business Details Licences & Registrations Lodgements & Notif | ications myAccount   |                                                                |  |
| Confirmation                                                                     | 🛪 🔏 🖨 😭 Help 🖙       | Do It Now                                                      |  |
|                                                                                  |                      | Register a business name                                       |  |
|                                                                                  | 1                    | Renew a business name                                          |  |
| You have successfully requested a new ASIC key.                                  |                      | <ul> <li>Apply for an SMSF auditor<br/>registration</li> </ul> |  |
|                                                                                  |                      | <ul> <li>Link a business/request ASIC<br/>key</li> </ul>       |  |
|                                                                                  |                      | Check business name availability                               |  |
|                                                                                  |                      | Search ASIC registers                                          |  |
| Go to <u>Lodgements and notifications</u> .                                      |                      |                                                                |  |
| Link a business to your user account.                                            |                      | a Quick Links                                                  |  |
| Request an ASIC key for another business.                                        |                      | Australian Business Register                                   |  |
|                                                                                  |                      | ABN Lookup IS                                                  |  |
|                                                                                  |                      | Find ACN                                                       |  |
|                                                                                  |                      | Australian Business Account                                    |  |
|                                                                                  |                      | Australian Business Licence and Information Service            |  |
|                                                                                  |                      | 🕨 Trade Mark (TM) Check 🗹                                      |  |
|                                                                                  |                      | Franchise Council of Australia                                 |  |
|                                                                                  |                      | ▶ NZ Companies Office 🗹                                        |  |
|                                                                                  |                      | Information Brokers 13                                         |  |

The screens and data pictured in this guide are examples only. Actual screens can have minor differences in text and layout.

#### How to request an ASIC key